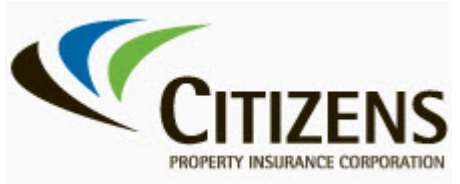

## Logging into the Voluntary Premium Reporting System

| Log in to the system | Follow the steps below to log into the system to initiate a submission: |                                                                                                    |
|----------------------|-------------------------------------------------------------------------|----------------------------------------------------------------------------------------------------|
|                      | Step                                                                    | Action                                                                                                    |
|                      | 1.                                                                      | <text><list-item><list-item></list-item></list-item></text>                                                                                                    |
|                      | 2.                                                                      | From the login screen, enter your username and password, and then click <b>Submit</b> :                                                                                                    |
|                      |                                                                         | Login   University   University |

End of Procedure